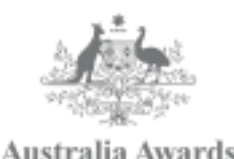

Web Navigation Guide for Scholars How to access your REAP and REAP Progress Reports

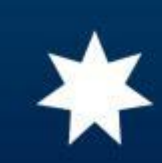

### **Topics:**

- Accessing account in the website
- Viewing Re-Entry Action Plan
  - Editing REAP
- Adding a new REAP Progress Report
- Viewing existing REAP Progress Reports
  - Editing existing REAP Progress report

Accessing account in the website and viewing REAP

Go to the website address "*www.australiaawardsphilippines.org*" Then click the "Login As" button and select the "As Awardee/Scholar"

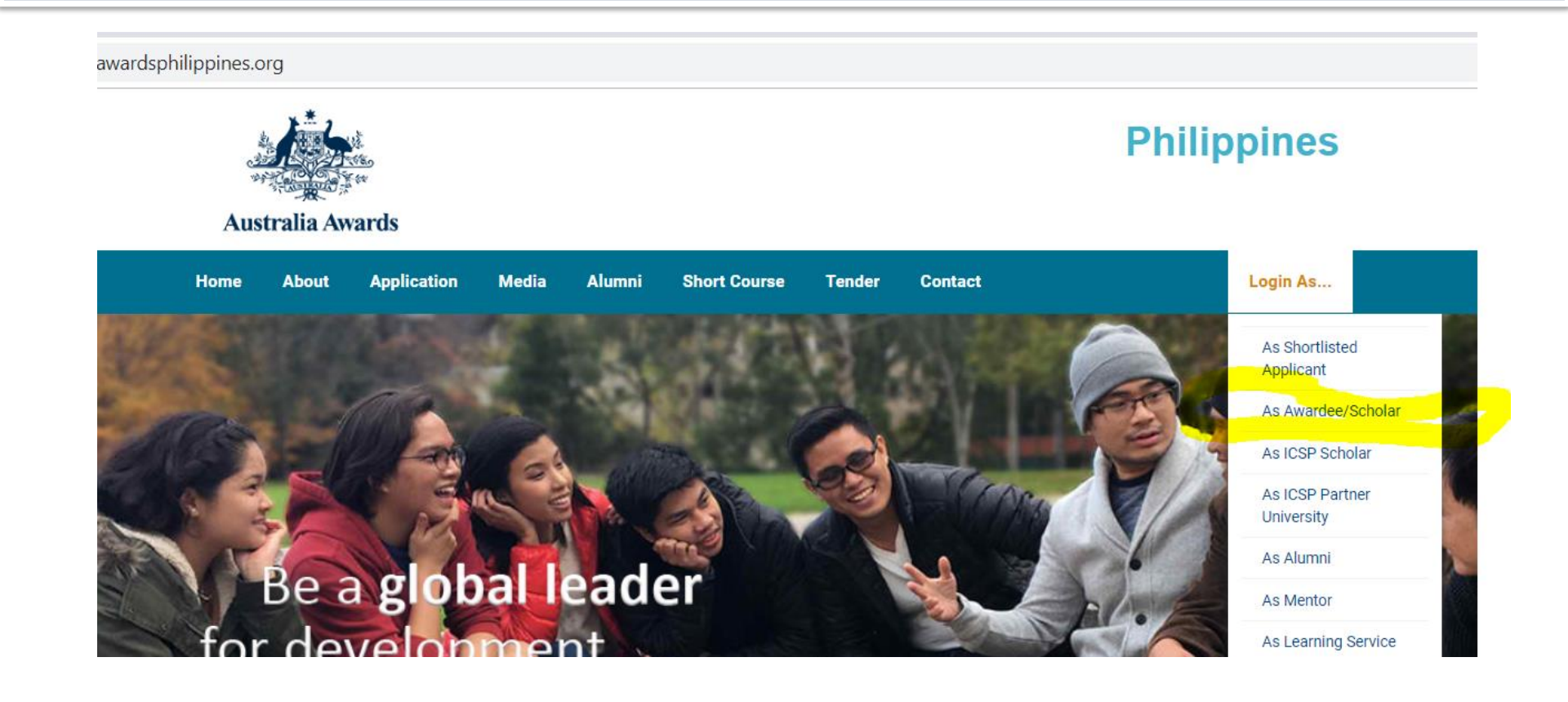

# Enter your website site (email address and password) in the login box. Then click the login button.

-

dsphilippines.org/acl\_users/credentials\_cookie\_auth/require\_login?came\_from=https%3A//www.australiaawardsphilippines.org/enter-as/scholarshi

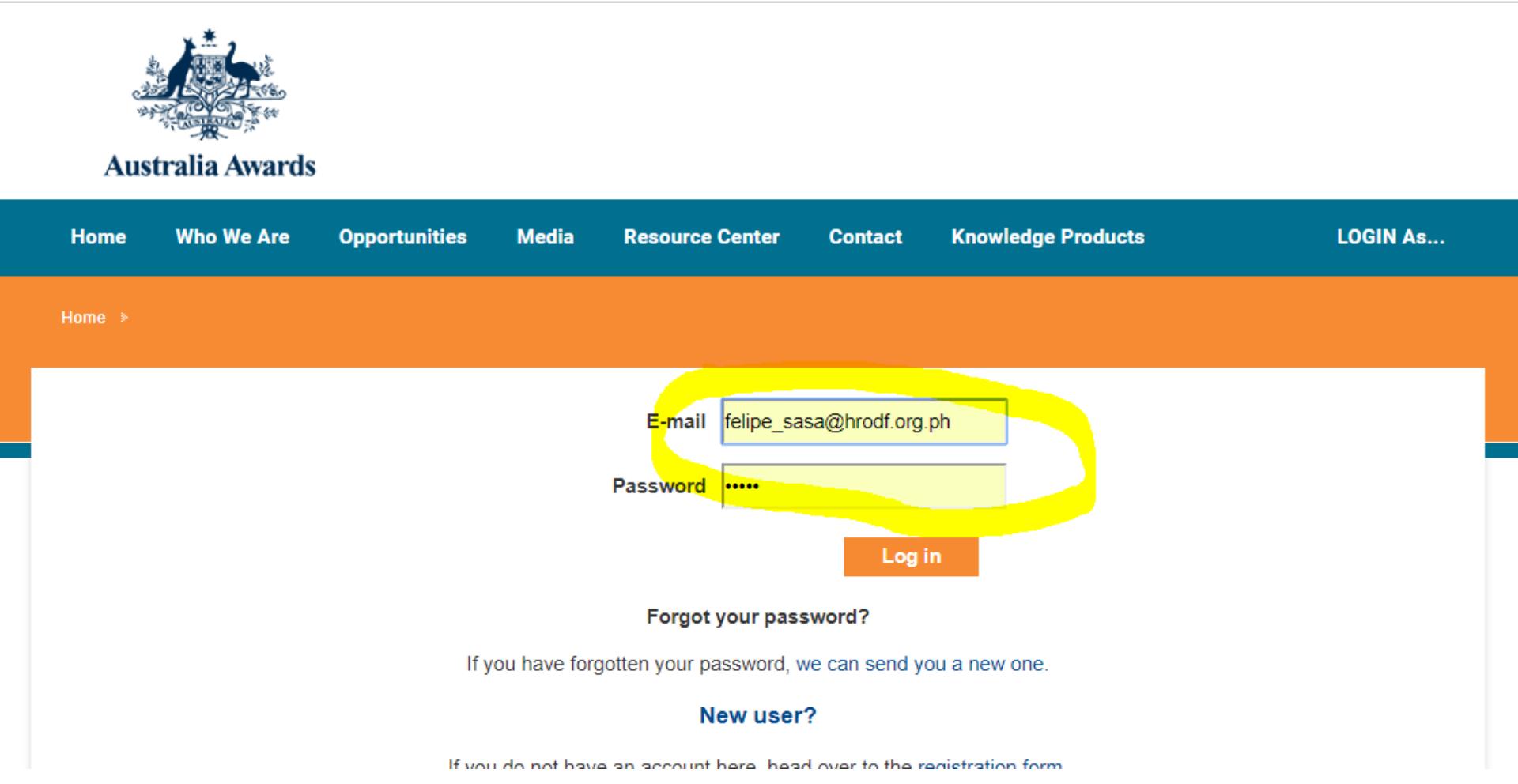

### Click on the "View my REAP" button.

### **Collection of Reentry Action Plans**

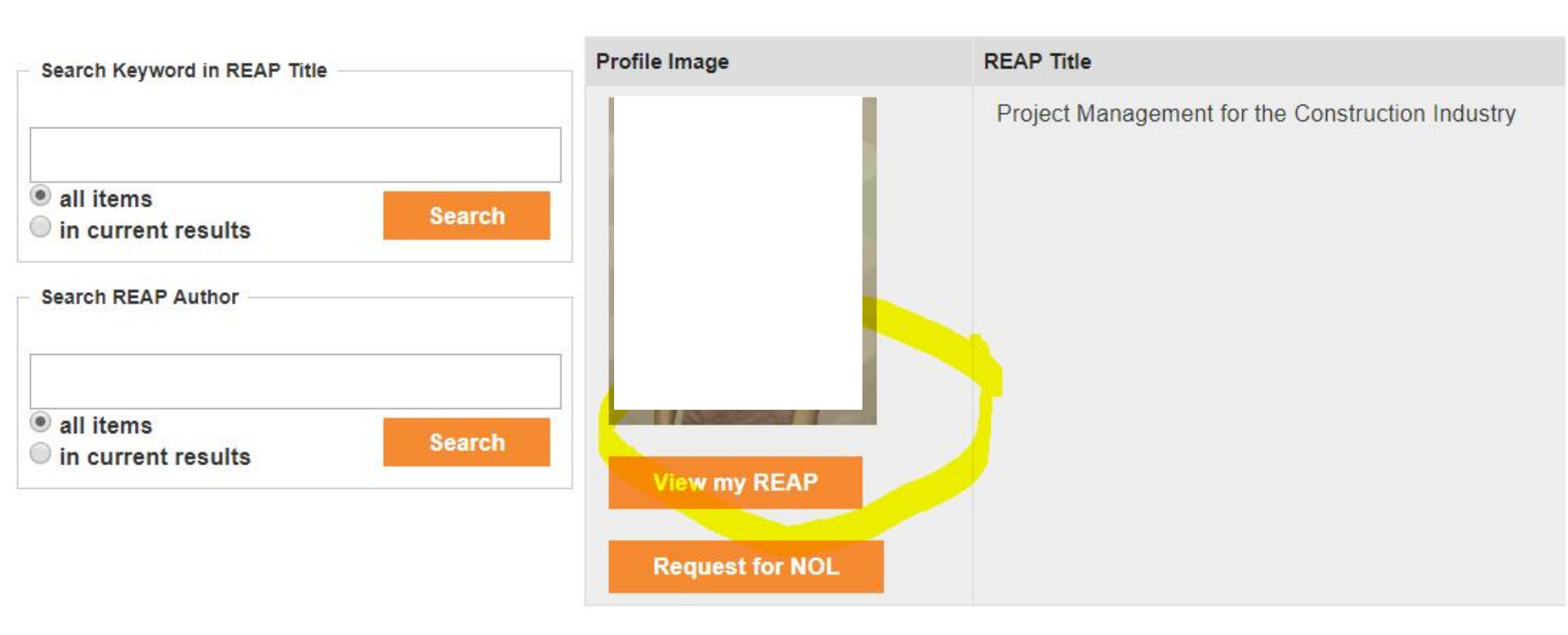

## Click on the "EDIT" button to edit your REAP, particularly the portion on milestones.

Print

ViewMe

Edit

### UserID: hannietalip@gmail.com

### **Re-Entry Action Plan**

HRODF adopts the Re-entry Action Planning process to ensure that all learning gained by the awardees from the Australia Awards Scholarhips(AA) are significantly applied to their respective workplaces / organisations / sectors. Reentry Action Planning is proactive process that facilitates discussions and agreements between the awardees and their supervisors on the focus and strategy of the REAP to ensure that the plan will be made part of the office/ unit work plan envisaged to contribute to the change agenda of the organisation/sector.

The Re-Entry Action Planning promotes commitment building from both the awardee and the supervisor to address the identified development concern. This means that the development of the plan requires iterative consultation during its preparation and subsequent implementation.

| Name of Organisation                                  |   |
|-------------------------------------------------------|---|
| Name of Awardee                                       | F |
| Degree Program Applied For/<br>Degree Program Granted | Ν |

Worldwide, there is a sudden increase in the demand for Project Management, with an increase in the number of professionals certified in Project Management from 27,000 in 2000 to 658,523 in 2015 (Project Management Institute [PMI], 2018). Moreover, 30% of the global economy is based on projects (Turner, 2009). However, in the Philippines, only a handful of engineering contractors can offer Engineering, Procurement and Construction Management (EPCM) services, particularly Project Management of whole projects in the Oil

#### Request for NOL

Profile•Blogs / Scholarship JournalView REAPView All REAP Progress

## After clicking the edit button, you will see a screen where you can enter new text or edit existing text in selected boxes

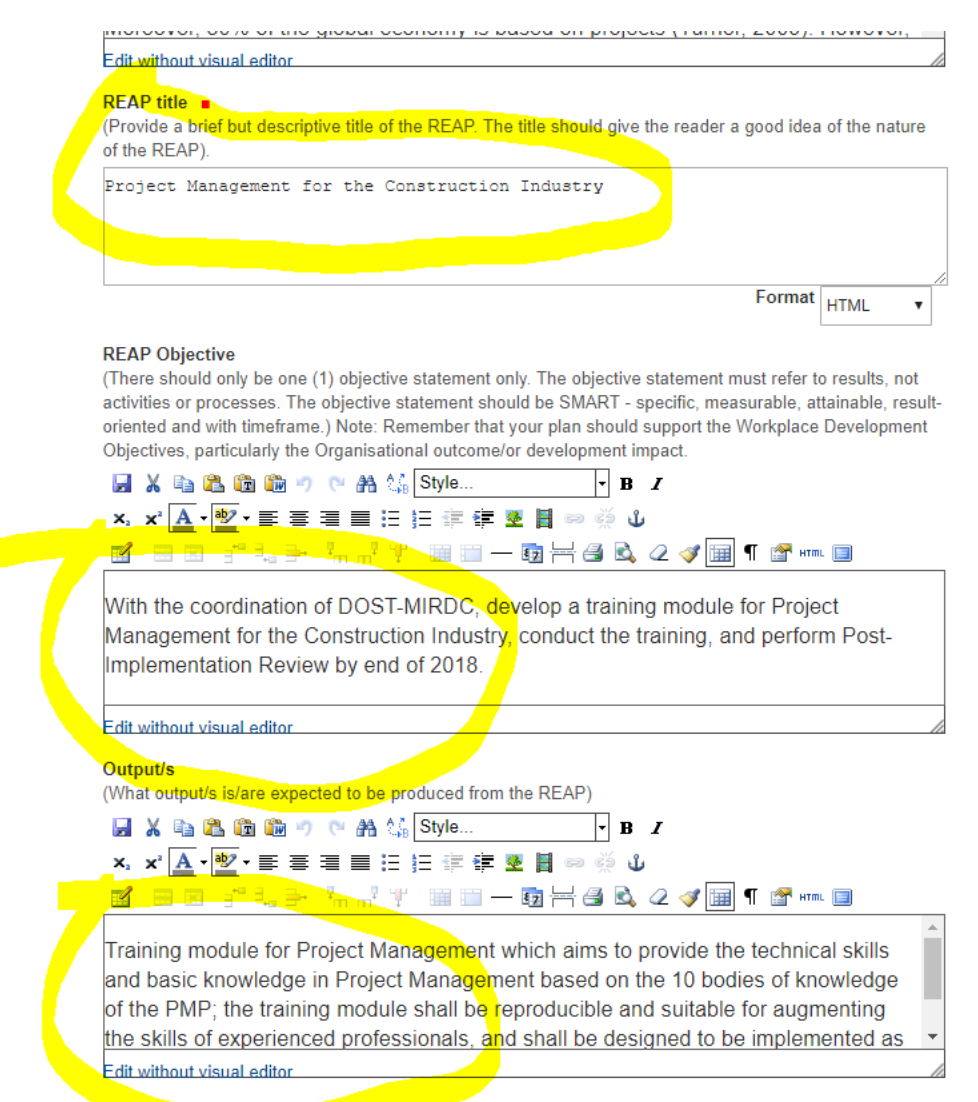

Conditions

## You can edit your action steps, or rearrange steps using the appropriate buttons.

#### **Reentry Action Plan Details**

| Acti<br>(Pre<br>Influ | on Steps<br>dictive and<br>ıenciable) | Expected<br>Output | Person<br>Responsible | Help Needed From<br>and Type of Support | Target Date     |            |
|-----------------------|---------------------------------------|--------------------|-----------------------|-----------------------------------------|-----------------|------------|
| 1.                    | Identify Design Tea                   | Design Team R      | Mentor                | Administrative support                  | Mar. 8, 2018    | +-47       |
| 2.                    | Determine Design F                    | Design Input       | Design Team           | Technical guidance                      | Mar. 10, 2018   | +-47       |
| 3.                    | Prepare Training C                    | Training Curricu   | Design Team           | Technical guidance                      | Mar. 15-18, 201 | +-▲▼       |
| 4.                    | Evaluate/Review Tr                    | Training Curricu   | Design Team           | Technical guidance and                  | Mar. 22, 2018   | +-▲▼       |
| 5.                    | Prepare Course Str                    | Course Structur    | Design Team           | Technical guidance                      | Mar. 29, 2018   | +-▲▼       |
| 6.                    | Evaluate Course St                    | Course Structur    | Training Design       | Technical guidance and                  | Apr. 7, 2018    | +-▲▼       |
| 7.                    | Develop Presentati                    | Presentation Ma    | Design Team, N        | Technical guidance and                  | May 12-16, 201  | +-▲▼       |
| 8.                    | Evaluate/Review P                     | Presentation Ma    | Training Design       | Technical guidance and                  | May 21, 2018    | +-▲▼       |
| 9.                    | Revise necessary in                   | Presentation Ma    | Design Team           | Technical guidance                      | May 22 - Jun. 1 | +-▲▼       |
| 10.                   | Verify Training Prog                  | Pilot Test         | Design Team, N        | Technical guidance and                  | Jun. 5, 2018    | +-▲▼       |
| 11.                   | Evaluate Results of                   | Training Progra    | Training Design       | Technical guidance and                  | Jun. 6, 2018    | +-▲▼       |
| 12.                   | Revise necessary in                   | Training Progra    | Design Team           | Technical guidance                      | Jun. 12-14, 201 | +-▲▼       |
| 13.                   | Finalise Design Out                   | Training Progra    | Design Team           | Technical guidance                      | Jun. 22, 2018   | +-▲▼       |
|                       |                                       |                    |                       |                                         | 2-A             | dd new row |

### To edit the milestones, just type over the new text in the appropriate boxes

#### Percent of Completion - 25 percent

For 25% (This means you are still in the early stages of your REAP implementation and has not gained any significant achievements.)

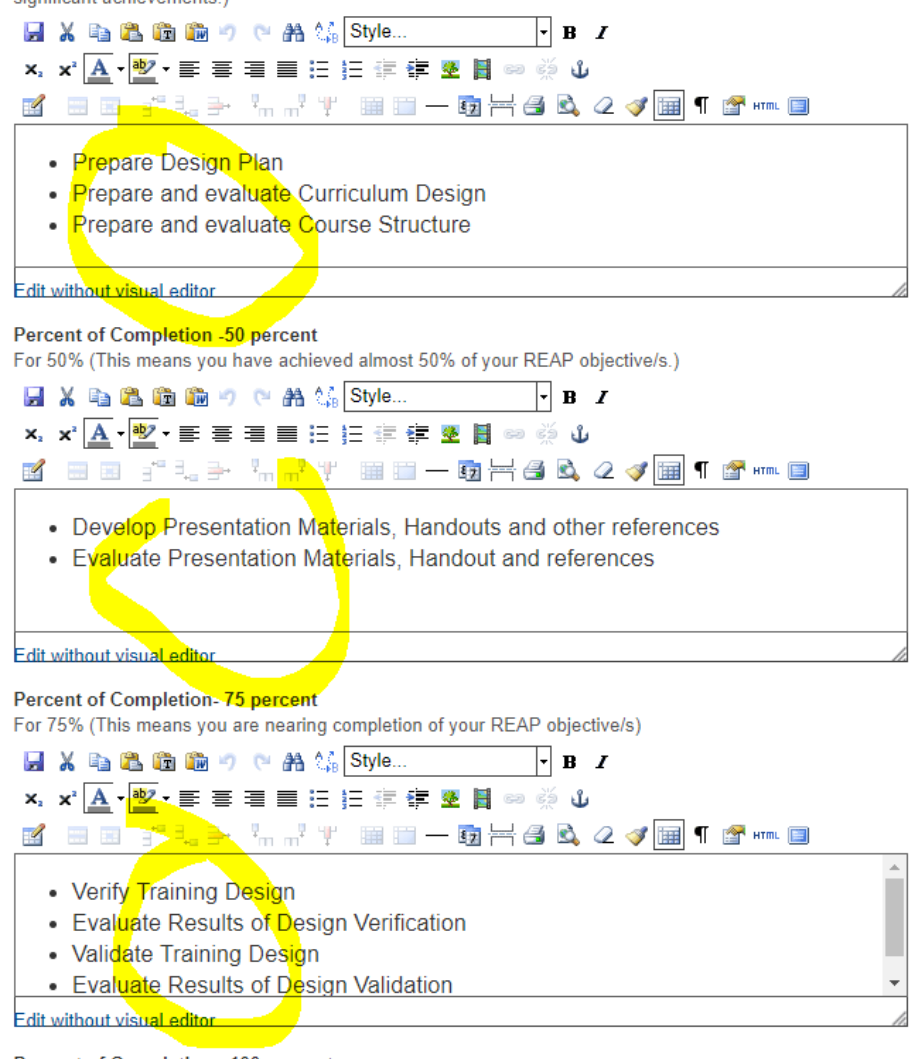

Percent of Completion - 100 percent

For 100% (This means the REAP output is approved by supervisor and/or top management.)

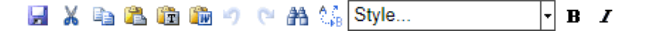

## You can also upload any files related to your REAP using the upload file button.

#### Approving Officer

(In behalf of the Organisation)

R

#### **Remarks / Notes**

Department of Science and Technology - Metals Industry Research and Development Center

#### File Uploads

REAP\_HLGTalip\_extended form\_revA\_approved\_signed.pdf (application/pdf 587Kb) Remove File REAP\_HLGTalip\_extended form\_revB\_revised for PM\_signed.pdf (application/pdf 832Kb) Remove File

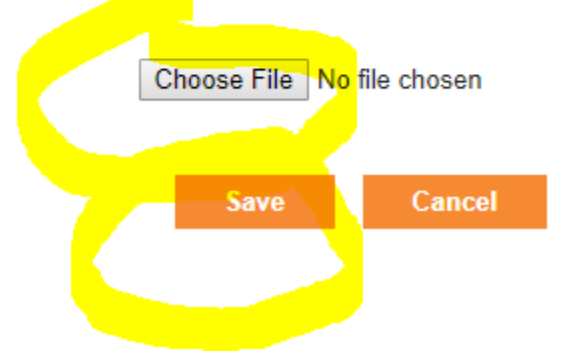

## Adding a new REAP Progress report

## Click on the "Add REAP Progress" to create a new REAP progress report

| R                           |   |
|-----------------------------|---|
| Request for NOL             |   |
| Profile                     | ÷ |
| Blogs / Scholarship Journal |   |
| View REAP                   |   |
| View All REAP Progress      |   |
| Add REAP Progress           |   |
| Key Documents               |   |
| Photos                      | ÷ |
| Replace Profile Photo       |   |
| Mobilisation (Admin only)   |   |

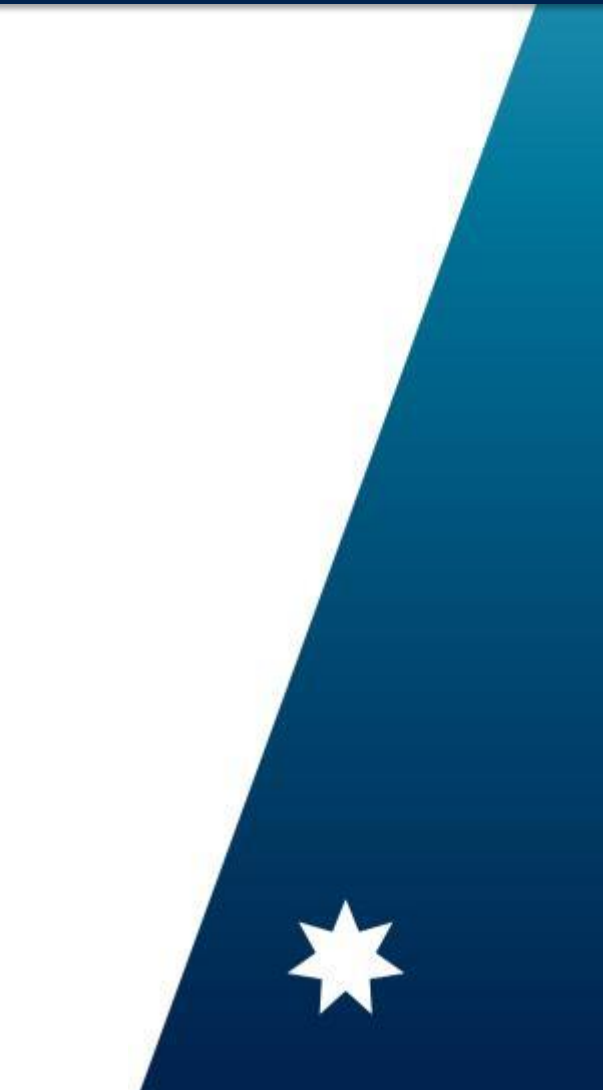

### Click on the over-all status, then the status details, then a short description on what have been achieved so far

Add AT HROD REAP Progress Report Form

Save

Cancel

| Default                                                                                                    | Categorization                                                                                                    | Dates (                                                                                                    | Ownership                                                              | Settings                                                                                                    |                                                                                                    |
|----------------------------------------------------------------------------------------------------|----------------------------------------------------------------------------------------------------|----------------------------------------------------------------------------------------------------|------------------------------------------------------------------------|----------------------------------------------------------------------------------------------------|----------------------------------------------------------------------------------------------------|
| REAP Status - Over                                                                                                    | all                                                                                                    |                                                                                                    |                                                                        |                                                                                                    |                                                                                                    |
|                                                                                                    |                                                                                                    |                                                                                                    |                                                                        |                                                                                                    |                                                                                                    |
| Status                                                                                                    |                                                                                                    |                                                                                                    |                                                                        |                                                                                                    |                                                                                                    |
| Select Status of your                                                                                                    | REAPs if it is com                                                                                                    | npleted or sti                                                                                                    | ill on-going                                                           |                                                                                                    |                                                                                                    |
|                                                                                                    |                                                                                                    |                                                                                                    |                                                                        |                                                                                                    |                                                                                                    |
|                                                                                                    |                                                                                                    |                                                                                                    |                                                                        |                                                                                                    |                                                                                                    |
| Discourse descentions                                                                                                    | wheet here here we                                                                                                    |                                                                                                    |                                                                        | a manufactory of the state of the state of t | IC DE AD                                                                                                    |
| 2. Please describe v<br>completed) vis_a-vis                                                                                                    | what has been ac<br>s the objectives o                                                                                           | hieved so fa                                                                                                    | ar (if REAP is                                                         | ongoing) or final results (<br>tended/ unplanned outcom                                                                                                    | if REAP international international internat |
| 2. Please describe v<br>completed) vis-a-vis<br>results, if any                                                                                                    | what has been ac<br>s the objectives o                                                                                           | hieved so fa<br>o <mark>f the REAP</mark> .                                                                                                    | ar (if REAP is<br><mark>. Include uni</mark> r                         | ongoing) or final results (<br>itended/ unplanned outcor                                                                                                    | if REAP<br>nes or                                                                                                    |
| 2. Please describe v<br>completed) vis-a-vis<br>results, if any<br>X 🗈 🏔 🗊 🍿                                                                                                    | what has been ac<br>s the objectives o<br>o (n 🏔 🎊 St                                                                            | hieved so fo<br>of the REAP.<br>yle                                                                                                    | ar (if REAP is<br>Include unin                                         | ongoing) or final results (<br>itended/ unplanned outcon                                                                                                    | if REAP<br>nes or                                                                                                    |
| 2. Please describer<br>completed) vis-a-vis<br>results, if any<br>X                                                                                                    | what has been ac<br>s the objectives o                                                                                           | hieved so fo<br>of the REAP.<br>yle                                                                                                    | ar (i <del>f REAP is</del><br>. Include unin<br>₽<br>■ ∞ ∞ 1           | ongoing) or final results (<br>itended/ unplanned outcon<br><i>I</i> ×₂                                                                                                    | if REAP i<br>nes or                                                                                                    |
| 2. Please describer<br>completed) vis-a-vis<br>results, if any<br>X Park (A Park (A Park)<br>X Park (A Park)<br>X Park)<br>X Park (A Park)<br>X Park)<br>X Park (A Park)<br>X Park)<br>X Park (A Park)<br>X Park)<br>X Park (A Park)<br>X Park)<br>X Park (A Park)<br>X Park)<br>X Park)<br>X Park (A Park)<br>X Park)<br>X Par | what has been ac<br>s the objectives of<br>of (≈ AA () St<br>of () (≈ AA () () () ()<br>() () () () () () () () () () () () () ( | hieved so fa<br>of the REAP,<br>yle                                                                                                    | ar (i <del>t REAP is<br/>. Include unir</del><br>                      | ongoing) or final results (<br>itended/ unplanned outcon<br>∡ ×₂<br>≧                                                                                                    | if REAP in the sor                                                                                                    |
| 2. Please describe y<br>completed) vis-a-vis<br>results, if any<br>X (a) (b) (c) (c) (c) (c) (c) (c) (c) (c) (c) (c                                                                                                    | what has been ac<br>s the objectives of<br>of (≈ AA () St<br>E = E E E E<br>La = <sup>1</sup> m m <sup>2</sup> 17                | hieved so fa<br>of the REAP<br>yle<br>' III III -                                                                                                    | ar (if REAP is<br>. Include unin<br>. B<br>B ⇔ ∰ J<br>- ⊡ ⊣ @          | ongoing) or final results (<br>itended/ unplanned outcon<br>I ×₂<br>©<br>© Q V IIII ¶ अगाम                                                                                                    | if REAP in the sor                                                                                                    |
| 2. Please describer<br>completed) vis-a-vis<br>results, if any<br>X = C T T T<br>x <sup>2</sup> A T T T T T T<br>X = C T T T<br>X = C T T T<br>X = C T T T<br>X = C T T T<br>X = C T T T<br>X = C T T T<br>X = C T T T T<br>X = C T T T T<br>X = C T T T T T<br>X = C T T T T T<br>X = C T T T T T T<br>X = C T T T T T T T<br>X = C T T T T T T T T T<br>X = C T T T T T T T T T T T T T T T T T T                                                                                                    | what has been ac<br>s the objectives of                                                                                          | hieved so fa<br>of the REAP.<br>yle<br>∰ ∰ 2 20<br>0 0 0 0 0 0 0 0 0 0 0 0 0 0 0 0 0                                                                                                     | ar (i <del>t REAP is</del><br>Include unir<br>■ B<br>■ ∞ šš J<br>- ᡚ \ | ongoing) or final results (<br>itended/ unplanned outcon<br>I ×₂<br>बि 2 3  ¶ अप्ता                                                                                                    | if REAP in the sor                                                                                                    |
| 2. Please describe of completed) vis-a-vis results, if any                                                                                                    | what has been ac<br>s the objectives of<br>" () (≃ AA () St<br>≣ ≡ ≡ E E E<br>a ⇒ ™ m <sup>2</sup> 1                             | hieved so fa<br>of the REAP,<br>yle                                                                                                    | ar (if REAP is<br>Include unin<br>■ B<br>■ ∞ 炎 ਪ<br>- ᡚ \              | ongoing) or final results (<br>itended/ unplanned outcon<br>I ×₂<br>i<br>iiiiiiiiiiiiiiiiiiiiiiiiiiiiiiiiii                                                                                                    | if REAP ines or                                                                                                    |
| 2. Please describe y<br>completed) vis-a-vis<br>results, if any<br>X = C C C C<br>x <sup>2</sup> A - W - ≡ =<br>C =                                                                                                    | what has been ac<br>s the objectives of                                                                                          | hieved so fa<br>of the REAP.<br>yle<br>∰ ∰ 2 2000<br>1000 - 1000 - 10000 - 1000 - 10000 - 1000 - 10000 - 10000 - 10000 - 10000 - 100000 - 10000 | ar (if REAP is<br>Include unin<br>■ B<br>■ ∞ šš ਪ<br>- ᡚ \             | ongoing) or final results (<br>itended/ unplanned outcon<br>I ×₂<br>ो<br>ो २२ अ 🗐 ¶ 🖀 माणा                                                                                                    | if REAP ines or                                                                                                    |

Viewing all REAP progress reports and editing existing report

## Click on the "View ALL REAP Progress Reports" button.

ww.australiaawardsphilippines.org/scholarship-intake/2016/talip-hannie-lyn/reentry action plan/reentry action plan organisations / sectors. Reentry Action Planning is proactive process that facilitates discussions and agreements between the awardees and their supervisors on the focus and strategy of the REAP to ens that the plan will be made part of the office/ unit work plan envisaged to contribute to the change agence the organisation/sector. The Re-Entry Action Planning promotes commitment building from both the awardee and the supervise address the identified development concern. This means that the development of the plan requires iter consultation during its preparation and subsequent implementation. DEPARTMENT OF SCIENCE AND TECHNOLOGY – METALS Name of Organisation INDUSTRY RESEARCH AND DEVELOPMENT CENTER Name of Awardee HANNIE LYN TALIP Degree Program Applied For/ **Request for NOL** MASTER OF ENGINEERING Degree Program Granted Profile Đ Worldwide, there is a sudden increase in the demand for Project Management, with an increase in the number of professionals Blogs / Scholarship Journal certified in Project Management from 27,000 in 2000 to 658,523 2015 (Project Management Institute [PMI], 2018). Moreover, 309 View REAP the global economy is based on projects (Turner, 2009). Howeve the Philippines, only a handful of engineering contractors can off Engineering, Procurement and Construction Management (EPCI View All REAP Progress services, particularly Project Management of whole projects in th and Gas, Energy, Mining and other high-level engineering Add REAP Progress applications. This is because there are only a limited number of Filipino engineers in the country who are gualified and certified in Key Documents Project Management, As such, most of the big infrastructure pro

### STEP 5. Click on the title of the REAP Progress

ww.australiaawardsphilippines.org/scholarship-intake/2016/talip-hannie-lyn/reentry\_action\_plan/collection-of-reap-progress-reports

|                             |   | Collection of REAP F                   | Progress Reports |      |          |
|-----------------------------|---|----------------------------------------|------------------|------|----------|
|                             |   | Title                                  | Author           | Туре | Modified |
|                             |   | Talip, Hannie Lyn - REAP<br>Progress 1 |                  |      |          |
|                             |   |                                        |                  |      |          |
|                             |   |                                        |                  |      |          |
|                             |   |                                        |                  |      |          |
| Request for NOL             |   |                                        |                  |      |          |
| Profile                     | Ð |                                        |                  |      |          |
| Blogs / Scholarship Journal |   |                                        |                  |      |          |
| View REAP                   |   |                                        |                  |      |          |
| View All REAP Progress      |   |                                        |                  |      |          |
| Add REAP Progress           |   |                                        |                  |      |          |
| Key Documents               |   |                                        |                  |      |          |
| Photos                      | Ð |                                        |                  |      |          |
| Photos                      | ÷ |                                        |                  |      |          |

### **Click EDIT if you need to edit existing report**

WHERE TO GO?

AA Awardee Men

UserID

Actions V State: Draft V

### Philippines Australia Human Resource and Organisational Development Facility Re-entry Action Plan Progress Report

#### Background

Ð

View

Edit

This survey seeks to monitor the progress of the REAP that you developed as a result of your participation in the HR/OD intervention or scholarship. We are interested in gathering information about the status of your REAP and your experience in implementing it. Please answer all items as specific as possible. Thank you.

| A. Basic Information  |                                                  |
|-----------------------|--------------------------------------------------|
| Name of Learner       | F                                                |
| Contact Info          |                                                  |
| Mobile Number         | 1                                                |
| Email                 | h                                                |
| Name of               | -                                                |
| Organisation          |                                                  |
| Degree/Program        |                                                  |
| earned/University (if |                                                  |
| AA-DA awardee)        |                                                  |
| REAP Title            | Project Management for the Construction Industry |
|                       |                                                  |

**Request for NOL** 

Profile

Blogs / Scholarship Journal

View RFAP

With the coordination of DOST MIDDO, douglas a training module for Project